## 如何通过路由器共享移动存储设备?

- 1. 将移动硬盘或者 U 盘插到 SLK-R008 的路由器上。
- 2. 登录路由器的网页配置界面,如果不会请参考我们其它的说明书。
- 3. 设置移动存储设备的挂载点,选择系统—挂载点—点击修改。

| 拉载点               |                               |           |                       |                  |      |       |              |
|-------------------|-------------------------------|-----------|-----------------------|------------------|------|-------|--------------|
| 已结整的文件系统          |                               |           |                       |                  |      |       |              |
|                   | 文件系统                          | HEAL      |                       | 可用               |      |       | 已用           |
|                   | rootfs                        | ý.        | 8                     | 70 MB / 9 13 MB  |      |       | 5% (436.00 x |
|                   | /dev/toot                     | /rom      |                       | 0.00 B / 5.50 MB |      |       | 100% (5.50 8 |
|                   | tinpfa                        | /tmp      | 60                    | 83 MB / 61.50 MB |      |       | 1% (764.00)  |
|                   | tropfa                        | /Imp/rout | 61.42 MB / 61.55 MB   |                  |      |       | 0% (164.00)  |
|                   | tmpfs                         | /dev      | 512.00 KB / 512.00 KB |                  |      |       | 0% (0.001    |
|                   | /dev/mtdblock6                | /overlay  | 8.70 MB / 9.13 MB     |                  |      |       | 5% (436.00)  |
|                   | overlayfx/overlay             | X         | 8                     | 70 MB / 9.13 MB  |      |       | 5% (436.00   |
| 指数点<br>配置存储设备投数到文 | 件系统中的位置和参数。                   |           |                       |                  |      |       |              |
| 1218              | រខ្លាន                        | 日間点       | 文件系统                  | 透明               | Root | 10.00 | 1            |
|                   | UUID (14FE-5315 (not present) | /mnt/ada4 | 7                     | defaults         |      |       | 15.00        |

4.点击—启用挂载点,然后选中我们需要挂载的移动存储设备。

| Seriallink® |                                                             |
|-------------|-------------------------------------------------------------|
| 怸           | 挂载点-存储区                                                     |
| 系统          |                                                             |
| 系统          | 挂载项目                                                        |
| 管理权         | 基本设置 高级设置                                                   |
| 挂载点         | 「日桂載点 ☑                                                     |
| 备份/升级       |                                                             |
| 自定义         | 0010 B4FE-5315                                              |
| 重启          | ebfd3aac-d6ddb31c-c23c1e06-d974aa29 (/dev/mtdblock5, 14 MB) |
| 服务          | 挂载点                                                         |
| 网络          | ·····自定义·······························                     |
|             |                                                             |
| 退出          |                                                             |

5.使用这个默认挂载点即可:/mnt/sda4,然后点击保存应用。

| <ul> <li>C () 7.912   193.1683</li> </ul> | 21/cg/ciry/sat/stice-b45806613dx4113758a-betb56413778c2/admini/system/Totals/recout/clg/M678                                                                                                    | 4 (O)            |
|-------------------------------------------|----------------------------------------------------------------------------------------------------|------------------|
| W Seriallink®                             |                                                                                                    | a Servinaciji, B |
| ▲ 105<br>父 第四                             | ItB0-0-WebX                                                                                                    |                  |
| 585<br>11050<br>588:0                     | arean<br>Arean<br>Arean                                                                                                    |                  |
| 99.7%<br>REX<br>188                       | 0.00 BAR5-3115 •<br>0.00-0001000                                                                                                    |                  |
| ▲ 1899<br>© 1985                          | EE C and and a contract of the contract of the |                  |
| € ≣a                                      | 22226                                                                                                    | 6000 ALC: IN     |
|                                           | Copyright (EDD17) formalisis one. All rights reserved                                                                                                    |                  |

6.设置网络共享,共享名—自己定义,目录—为刚才设置的文件路径。

创建全新和目录权限改成0777即可。

| Seciel Like<br>Seciel Like<br>Secie | Seriallink - 岡南共享 ×<br>- C ① 不安全   192.168 | 121/cgi-bin/luci/;stok=b4586b0f3db4313758a | 5e8b6a433789c/admin/services/samba |                 |                     | _                |       | _     |              |
|----------------------------------------------------------------------------------------------------|--------------------------------------------|--------------------------------------------|------------------------------------|-----------------|---------------------|------------------|-------|-------|--------------|
| S. SUSTRY         Sustry         Sustry         Sust                                                                                                    | Seriallink                                 |                                            |                                    |                 |                     |                  |       |       | *90          |
| Ali         Series         Series <td>15</td> <td>网络共享</td> <td></td> <td></td> <td></td> <td></td> <td></td> <td></td> <td></td>                                                                                                    | 15                                         | 网络共享                                       |                                    |                 |                     |                  |       |       |              |
| **         #+0.0         ##40.0         ##40.0         ##40.0         ##40.0         ##40.0         ##40.0         ##40.0         ##40.0         ##40.0         ##40.0         ##40.0         ##40.0         ##40.0         ##40.0         ##40.0         ##40.0         ##40.0         ##40.0         ##40.0         ##40.0         ##40.0         ##40.0         ##40.0         ##40.0         ##40.0         ##40.0         ##40.0         ##40.0         ##40.0         ##40.0         ##40.0         ##40.0         ##40.0         ##40.0         ##40.0         ##40.0         ##40.0         ##40.0         ##40.0         ##40.0         ##40.0         ##40.0         ##40.0         ##40.0         ##40.0         ##40.0         ##40.0         ##40.0         ##40.0         ##40.0         ##40.0         ##40.0         ##40.0         ##40.0         ##40.0         ##40.0         ##40.0         ##40.0         ##40.0         ##40.0         ##40.0         ##40.0         ##40.0         ##40.0         ##40.0         ##40.0         ##40.0         ##40.0         ##40.0         ##40.0         ##40.0         ##40.0         ##40.0         ##40.0         ##40.0         ##40.0         ##40.0         ##40.0         ##40.0         ##40.0         ##40.0         ##40.0         ##40.0                                                                                                    | 统<br>                                      | Samba                                      |                                    |                 |                     |                  |       |       |              |
| ADZ         I         SANE           ADZ         HI         Sane           ADZ         HI         Sane           ADZ         HI         Sane           ADZ         I         I           ADZ         P         Sane           ADZ         I         I           ADZ         P         Sane           ADZ         I         I           I         I         I           I         I         I           I         I         I           I         I         I           I         I         I           I         I         I           I         I         I           I         I         IIIII           I         IIIIIIIIIIIIIIIIIIIIIIIIIIIIIIIIIIII                                                                                                    | F9<br>LONS                                 | 基本设置 编唱模板                                  |                                    |                 |                     |                  |       |       |              |
| NM         NA         NA<                                                                                                    | tchCat                                     |                                            | 主机指 Share                          |                 |                     |                  |       |       |              |
| APP         I         I                                                                                                    | ut <b>a</b> r                              |                                            | Miß Share                          |                 |                     |                  |       |       |              |
| 大学工具         1           ● 10 <sup>1</sup> RAD <sup>10</sup> -RACTRATINGUESTING         ●           大学工具         日           大学工具         日           1         日           1         日                                                                                                    | nvipn<br>IP                                |                                            | 工作组 WORKGROUP                      |                 |                     |                  |       |       |              |
| 0 AD RADY - SLOPENDES 2010 2           ATSIA         100         AD RADY - SLOPENDES 2010 2           ATSIA         100         AD RADY - SLOPENDES 2010 2           ATSIA         100         AD RADY - SLOPENDES 2010 2           ATSIA         100         AD RADY - SLOPENDES 2010 2           ATSIA         100         AD RADY - SLOPENDES 2010 2           ATSIA         100         AD RADY - SLOPENDES 2010 2           Mark         100         AD RADY - SLOPENDES 2010 2           Wab         /montydat         100         0777         1077         10                                                                                                    |                                            |                                            | 共享主日衆 1                            |                 |                     |                  |       |       |              |
| 지정하였는<br>지정하 전쟁 전쟁 전유체은 위값 12-16년(2014)                                                                                                    | ₿ 通道                                       |                                            | 6 会许系统用户通过网络共享访                    | 月他们的主日委         |                     |                  |       |       |              |
| 川安広         日頃         大井県A         只該         大井県名制A         他世校用         日日の用           共享名         第23         第1155,4352-1年         第24         第274,638         第110608           und         /montubal         第2         6777         第                                                                                                    |                                            | 共享日委                                       |                                    |                 |                     |                  |       |       |              |
| 共享名 自主父 和社会の名田一伴 和文件400 和社会の名田<br>wub //methyda4. 0777 0777 0777 0777 0777                                                                                                    |                                            | 共享名                                        | 目录                                 | 允许用户            | 只读                  | 允许匿名用户           | 创建权限  | 目录权限  |              |
| uub //ww1/nde4. 0777 0777                                                                                                    |                                            | 共享名 自定义                                    | 和挂载点路径一样                           |                 |                     |                  | 新文件权限 | 新目录权限 |              |
| <u>80</u>                                                                                                    |                                            | usb                                        | /mnt/sda4                          |                 |                     | ×                | 0777  | 0777  | <b>Bilit</b> |
|                                                                                                    |                                            | usb<br>Zāšo                                | /mnt/ada4                          |                 |                     | ×                | 0777  | 0777  |              |
|                                                                                                    |                                            |                                            |                                    | Copyright is 20 | n 7 Senannk inc. An | rights reserved. |       |       |              |
|                                                                                                    |                                            |                                            |                                    |                 |                     |                  |       |       |              |

7.在 windows 资源管理器设置映射网络驱动器。点击完成即可。

|                                                                                                    |                                                                                                    |                                                                                                    |                                               |        |       | ~ |
|----------------------------------------------------------------------------------------------------|----------------------------------------------------------------------------------------------------|----------------------------------------------------------------------------------------------------|-----------------------------------------------|--------|-------|---|
| 🕞 💽 📲 🕨 计算机                                                                                                    | •                                                                                                    |                                                                                                    |                                               | 搜索 计算机 | -     | 9 |
| 组织 ▼ 系统属性                                                                                                    | 卸載或更改程序                                                                                                    | 映射网络驱动器                                                                                                    | 打开控制面板                                        |        | 5 · · | 0 |
| <ul> <li>★ 收藏失</li> <li>★ 收藏失</li> <li>★ 下載</li> <li>重 点面</li> <li>金 最近的時的位置</li> <li>2345下載</li> <li>○ 席</li> <li>● 限防</li> <li>○ 文档</li> <li>● 江西下載</li> <li>● 音乐</li> <li>● 常乐</li> <li>● 常乐</li> <li>● 常乐</li> <li>● 常乐</li> <li>● 常乐</li> <li>● 常乐</li> <li>● 常乐</li> <li>● ない</li> <li>● ない</li></ul> | - 硬曲 (4)     - 初初 (2)     - 初初 (2)     - 初可 (2)     - 初可 (2)     - 初可 (2)     - 初可 (2)     - 初可 (2)     - 初可 (2)     - 初可 (2)     - 初回 (2)     - 初回 (2)     - 初回 (2)     - 初回 (2)     - 初回 (2)     - 初回 (2)     - 初回 (2)     - 初回 (2)     - 初回 (2)     - 初回 (2)     - 初回 (2)     - 初回 (2) | (C.)<br>目 可用,共<br>量 (E)<br>日 可用,共<br>協力设公係 (<br>重<br>意)<br>同 可用,共<br>の<br>の<br>の<br>の<br>の<br>の<br>の<br>の<br>の<br>の<br>の<br>の<br>の | 本地磁盤(D)     ・・・・・・・・・・・・・・・・・・・・・・・・・・・・・・・・・ | 22.    | 谜底(8) |   |
| 2013-20170                                                                                                    | 505HO 工作组: Wo<br>处理器: Int                                                                                                    |                                                                                                    |                                               |        | 完成(   | Ð |